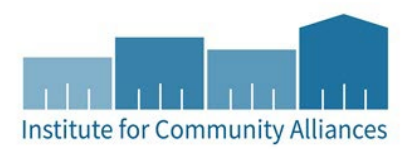

# SCHOOLS TO HOUSING (HENNEPIN LHPA) HMIS DATA ENTRY GUIDE

# Before You Start

- 1. Make sure that the clients you will be entering have been created in HMIS. If not, please use this resource to <u>Create or Find Record of Presenting Client</u>.
- This program will exclusively serve families, so it is critical to keep track of household connections. Make sure that the clients are listed as in a household, and that one is designated as Head of Household. If not, please use this resource to <u>Create a Household</u>.
  - a. The **Head of Household** is the client who connects all other household members. This is usually a parent but could be a child in a more complex family configuration.
- 3. Have the client's name or ID and date of service at the ready.

# Entry Into Program

- 1. In the upper right-hand corner of the HMIS home screen, click Enter Data As (**EDA Mode**) and select the correct provider. In the same corner, select **Back Date** and select the correct date.
- 2. From the **Clients** module in the left-hand menu of the home screen, search for the client record of the **Head of Household**.
- 3. Navigate to the Entry/Exit tab and click the button Add Entry/Exit.

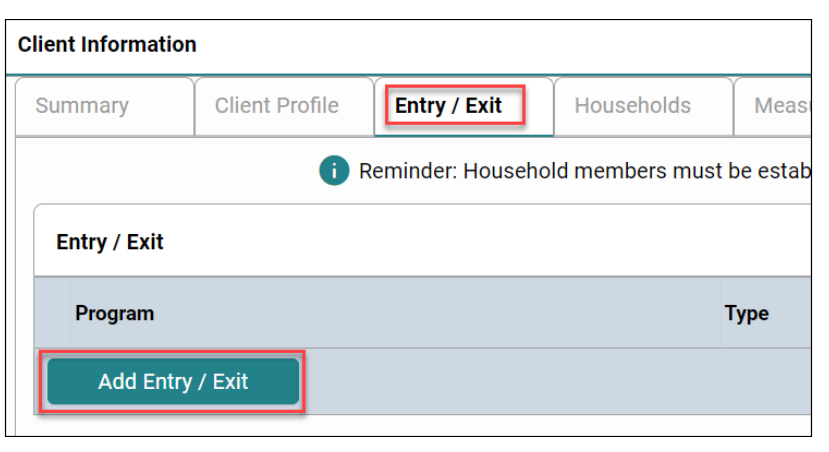

4. In the pop-up, under **Household Members**, check off all members of the household being served by the program. For **Type**, select "**Basic**." Then click **Save and Continue**.

|     | ousehold Members                  |                                                                                                    |
|-----|-----------------------------------|----------------------------------------------------------------------------------------------------|
| G   | To include Household member       | s for this Entry / Exit, click the box beside each name. Only members from the SAME Household<br>may be selected. |
|     | (39195) Female Single Parent      |                                                                                                    |
|     | (98311) household, testing        |                                                                                                    |
|     | (542704) Child, Test Entry        |                                                                                                    |
|     | ✓ (12887) client, test2           |                                                                                                    |
|     | ✓ (12888) client, test23          |                                                                                                    |
|     | ✓ (8028) client4, test            |                                                                                                    |
| Pro | oject Start Data - (98311) housel | hold, testing                                                                                                    |
|     | Provider *                        | ICA-RRH-MN HSG-FHPAP-<br>Training Provider-Rapid Search My Provider Clear<br>Rehousing (4405)                     |
|     | Provider *<br>Type *              | ICA-RRH-MN HSG-FHPAP-<br>Training Provider-Rapid<br>Rehousing (4405)<br>Basic V                                   |

- 5. On the Entry/Exit Data assessment, complete the **Universal Assessment** fields for the Head of Household.
- 6. On the **Household Members** side menu, toggle through each of the included members of the household and complete the required fields of the **Entry Assessment** for each. Some questions will not be required for children, or for non-heads of household.

| Household Members                                              | Household Data Sharing                                                                                                    | 49                                         |
|----------------------------------------------------------------|----------------------------------------------------------------------------------------------------|--------------------------------------------|
| (98311) household, testing<br>Age: 48<br>Veteran: Unknown      | Client: (542704) Child, Test Entry                                                                                                    | Add Household Data                         |
| (542704) Child, Test Entry<br>Age: Unknown<br>Veteran: Unknown | MN: FHPAP Entry RRH HA                                                                                                    | Entry Date: 09/07/2023 11:50:38 AM 🔒       |
| (12887) client, test2<br>Age: 67<br>Veteran: Unknown           | The COVID-19 Survey is an optional tool to support local pandemic response efforts. If using the tool, complete fo<br>previous survey to add test results or end dates of symptoms/isolation, complete a new survey. | r all household members. Unless updating a |

- 7. Click **Save and Exit** and return to the client's profile.
- 8. Navigate to the Case Managers tab and click the Add Case Manager button

| Client Information |                |            |            | Service Transactions |               |            |          |             |
|--------------------|----------------|------------|------------|----------------------|---------------|------------|----------|-------------|
| Summary            | Client Profile | Households | ROI        | Entry / Exit         | Case Managers | Case Plans | 5        | Assessments |
| Case Managers      |                |            |            |                      |               |            |          |             |
| Name               | Provider       | Pho        | one Number |                      | Start Date    |            | End Date |             |
| Add Case Manag     | ler            |            |            | No ma                | tches.        |            |          |             |

**9.** Fill in the information about the case manager who is working with the family. Once it is filled out, click the **Add Case Manager** button.

| Case Manager                         |                                                                                                    | × |
|--------------------------------------|----------------------------------------------------------------------------------------------------|---|
| Case Manager - (54                   | 5069) backdate, test                                                                               |   |
| <ul> <li>Household Member</li> </ul> | rs                                                                                                 |   |
| This Client is not a mer             | nber of any Households.                                                                            |   |
| Type *                               | Community Services User Me Other                                                                   |   |
| Name *                               | (name of manager)                                                                                  |   |
| Title                                |                                                                                                    |   |
| Phone Number                         |                                                                                                    |   |
| Email Address                        |                                                                                                    |   |
| Provider *                           | MoveFwd-HP-HCC-DOR-LHPA-<br>Hennepin Schools to Housing<br>Program (6959) Search My Provider Clear |   |
| Start Date *                         | <u>11 / 30 / 2023</u> 🛱 🖯 🛱                                                                        |   |
| End Date                             | 📩 📩 🔂 🖬                                                                                            |   |
|                                      | Add Case Manager Cancel                                                                            |   |

## **Record Services**

- 1. Enter **EDA mode** to the correct provider and set the appropriate **Back Date**.
- 2. Search for the client record of the Head of Household in the Clients module.
- 3. In the client record, navigate to the Service Transactions tab and click the Add Service button.
  - a. If you are adding multiple services from the same day, you can click **Add Multiple Services** instead.
- Under Household Members, make sure other household members are not checked. Confirm the Start Date and select the Service Type from the drop-down menu. Then click Save and Continue.

|                              | 🕕 To update Household members for this Service, click the box beside each name. |
|------------------------------|---------------------------------------------------------------------------------|
| (39195) Female Singl         | le Parent                                                                       |
| (98311) household            | , testing (Primary Client)                                                      |
| ( <u>542704) Child, Te</u>   | <u>tst Entry</u>                                                                |
| (12887) client, tes          | <u>t2</u>                                                                       |
| ( <u>12888) client, tes</u>  | <u>t23</u>                                                                      |
| (8028) client4, tes          | <u>1</u>                                                                        |
|                              |                                                                                 |
|                              |                                                                                 |
| Service Provider *           | ICA-RRH-MN HSG-FHPAP-<br>Training Provider-Rapid<br>Rehousing (4405)            |
| Creating User                | Noa Levi                                                                        |
| Start Date *                 | 09 / 07 / 2023 📅 🖸 📅 12 🗸 : 59 🗸 PM 🗸                                           |
| End Date                     | / / 前日 • • • • •                                                                |
| Service Type *               | Rent Payment Assistance (BH-3800.7000)                                          |
| Provider Specific<br>Service | -Select- 🗸                                                                      |

5. Under **Service Costs**, list the amount of money provided to the client, if applicable. For counseling or referral services, leave this section blank.

6. Under Funding Sources, select Add Funding Source, then "MN: Local Homeless Prevention Aid (LHPA)."

| Service Costs          |                                 |
|------------------------|---------------------------------|
| Number of Units        | 1                               |
| Unit Type              | -Select- 🗸                      |
| Cost per Unit          |                                 |
| Total Cost of Units    | \$ 500.00                       |
| Apply Funds for Servic |                                 |
| Source                 | Amount                          |
| MN: Local Homeles      | Prevention Aid (LHPA) \$ 500.00 |
| Add Funding Sour       | Calculate Total: \$500.00       |

7. Under **Need Information**, select "*In Progress*" as the **Need Status**.

| Need Inform          | Need Information<br>Need Status ★ In Progress ↓ |               |   |  |  |   |
|----------------------|-------------------------------------------------|---------------|---|--|--|---|
| Need Star            | tus *                                           | In Progress 🗸 |   |  |  |   |
| Outcome              | e of Need                                       | -Select-      | * |  |  |   |
| If Need is<br>Reason | s Not Met,                                      | -Select-      |   |  |  | ~ |

8. Click Save and Exit.

#### Exit From Program

- 1. Enter **EDA mode** to the correct provider and set the appropriate **Back Date**.
- 2. Search for the client record of the Head of Household in the Clients module.
- 3. Click on the Entry/Exit tab. Find the entry enrollment to the program and click the edit pencil to the left of the blank Exit Date.

| E | ntry / Exit                                                   |       |                    |           |          |               |                  |        |
|---|---------------------------------------------------------------|-------|--------------------|-----------|----------|---------------|------------------|--------|
|   | Program                                                       | Туре  | Project Start Date | Exit Date | Interims | Follov<br>Ups | V Client<br>Coun | t<br>t |
| Î | ICA-RRH-MN HSG-FHPAP-Training Provider-Rapid Rehousing (4405) | Basic | 09/07/2023         | 1         | 8        |               | Q                | 0      |

- 4. In the pop-up, under **Household Members**, check all members of the household who were entered into the program.
- 5. Confirm the **Exit Date** is accurate and select a **Reason for Leaving** and a **Destination**.

| Edi | t Exit Data - (98311) household, testing |                |   |   |
|-----|------------------------------------------|----------------|---|---|
|     | Exit Date *                              | 09 / 07 / 2023 |   |   |
|     | Reason for Leaving                       | -Select-       | ~ |   |
|     | If "Other", Specify                      |                |   |   |
|     | Destination *                            | -Select-       |   | • |

- 6. Complete the Exit assessment questions for the Head of Household.
- 7. In the **Household Members** side menu, click through to the other members of the household included in the Exit and answer any required questions for each member of the household as well. Then, click **Save and Exit**.
- 8. Once the Exit assessment is complete, navigate to the **Service Transactions tab** and click **View Entire Service History**.
- 9. Find the first **Service** from the program and click the **edit pencil** to the left of its row.

| All Service Trar | sactions              |                                        |                     |                         |                                 |
|------------------|-----------------------|----------------------------------------|---------------------|-------------------------|---------------------------------|
| Select Dates     | Start Date            |                                        | End Date            |                         |                                 |
| -Select- 🗸       |                       | t t t t t t t t t t t t t t t t t t t  | //                  | 🖶 C 🛗                   | Search                          |
|                  | Transaction Type Date | Provider                               |                     | Туре                    | Need Status / Outcome Need Goal |
|                  | Need 09/07/20         | 23 ICA-RRH-MN HSG-FHPAP-Training Provi | der-Rapid Rehousing | Rent Payment Assistance | In Progress                     |
|                  | Service 09/07/20      | 23 ICA-RRH-MN HSG-FHPAP-Training Provi | der-Rapid Rehousing | Rent Payment Assistance |                                 |

## 10. Fill in the appropriate **End Date** information.

| Service Provider * | ICA-RRH-MN HSG-FHPAP-<br>Training Provider-Rapid<br>Rehousing (4405) |
|--------------------|----------------------------------------------------------------------|
| Creating User      | Noa Levi                                                             |
| Start Date *       | 09 / 07 / 2023                                                       |
| End Date           | 10 / 01 / 2023 🛗 🖸 🖬 12 ▾ : 00 ▾ : 00 ▾ PM ▾                         |
| Service Type *     | 🖍 Rent Payment Assistance (BH-3800.7000)                             |

11. Scroll down and mark the **Need Status** as "*Closed*" and select the appropriate **Outcome of Need**. If staff are unable to assist as planned, select a reply for **If Need is Not Met, Reason**.

| _ |                               |             |  |
|---|-------------------------------|-------------|--|
| Ľ | teed information              |             |  |
|   | Need Status *                 | Closed V    |  |
|   | Outcome of Need               | Fully Met 🗸 |  |
|   | If Need is Not Met,<br>Reason | -Select-    |  |

12. Repeat until all services are ended.

## **Service Transaction Codes**

The Schools to Housing program in Hennepin County will use MN's HMIS to track the provision of individual services to client households. There are two types of services to track through HMIS: (1) financial assistance services, which include money given to or expended for the client, and (2) counseling/referral services, which do not.

Services are tracked in the Service Transactions tab of a client's profile in HMIS, as directed above in this document. Each service is identified with an alphanumeric code using the 211 AIRS taxonomy. The services to track, along with their AIRS codes and a brief description of each, are listed below.

## **Financial Assistance**

| Rent Payment Assistance              | BH-3800.7000 | Cash provided to pay rent                                                             |
|--------------------------------------|--------------|---------------------------------------------------------------------------------------|
| Mortgage Payment Assistance          | BH-3800.5000 | Cash provided to pay a mortgage                                                       |
| Rental Deposit Assistance            | BH-3800.7250 | Cash provided for new rental deposit                                                  |
| Utility Service Payment Assistance   | BV-8900.9300 | Cash provided for utilities                                                           |
| Transportation Expense Assistance    | BT-8300      | Cash provided for transportation needs                                                |
| Undesignated Temporary<br>Assistance | NT-8900      | Cash provided for other needs, to prevent or end homelessness, as approved by program |

## **Counseling and Referrals**

| Case Management                       | PH-1000      | Counseling in creating and planning for goals                                                           |
|---------------------------------------|--------------|----------------------------------------------------------------------------------------------------|
| Child Care Provider Referrals         | PH-2400.1500 | Assistance finding appropriate childcare                                                                |
| Housing Search Assistance             | BH-3900.3100 | Assistance finding appropriate housing                                                                  |
| Life Skills Education                 | PH-6200.4600 | Counseling and support on general needs, such as budgeting, finances, parenting, or nutrition           |
| Landlord-Tenant Dispute<br>Resolution | FT-4500.4600 | Assistance mediating disagreements with<br>landlords to keep client housing and prevent<br>homelessness |
| Lawyer Referral Services              | FT-4800      | Assistance in finding appropriate legal aid                                                             |
| Pre-Job Guidance                      | ND-2000.6500 | Counseling on job searching, resume development, interviewing, or related skills                        |
| Physician Referral                    | LH-2500.6500 | Assistance finding appropriate medical care                                                             |
| Psychologist Referral                 | RR-8500.6500 | Assistance finding appropriate mental health care                                                       |

Referrals to housing programs that are not described here, including referrals to Coordinated Entry, do not need to be listed as services under your Schools to Housing HMIS provider. If you are unsure whether a particular service is eligible to be funded under Schools to Housing, please consult with your program manager.